## **Requesting Reimbursement for Out-of-Pocket Expenses**

1. Select 'Out of Pocket' icon in the upper right hand corner.

All out-of-pocket expenses should be added to the ER as a cash transaction, marked as a University Expense and assigned to a budget.

- Add Expense: Out of Pocket 🛕 📮 🛂 🗟 🖬 Payment Type Merchant City VISA Corporate Card GOVCNCTN 800-8000011
- 2. Select the appropriate 'Expense Type' **<u>NOTE</u>**: If the incorrect Expense Type was chosen, select 'Change Expense' icon at the top of the page.
- 3. Fill out \*Required fields in 'Standard Information' section
- 4. Check 'University Expense'
- 5. Add FOAPAL information to 'Charge Code Allocations' section
- 6. Add an Activity code, if applicable, to the Activity field
- 7. Fill out any applicable fields in 'Additional Information' section

Expense Types × \$ FLEQUIP: Fuel- Equipment Ξ FLVEHC: Fuel- University Vehicles GVDMV: Vehicle Registration, Tags, & \$ Title GVFEES: Fees required by government \$ agencies **GVFINE:** Governmental Fines **GVLICENS: Licensing Fees GVPENLTY:** Penalty Fees

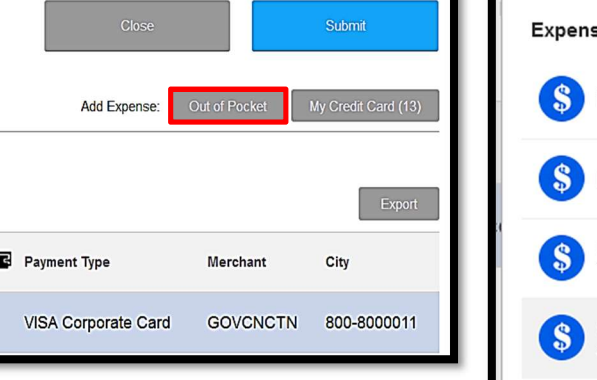

| 1 Standard Information                                                                                                    | Save                                                                                                    |
|----------------------------------------------------------------------------------------------------|----------------------------------------------------------------------------------------------------|
| * Expense Type<br>GVFEES: Fees required by government agencies<br>5/4/16                                                                                                    | ncy *Vendor<br>Jllar • Lynchburg DMV •                                                                                                    |
| <ul> <li>* Payment Type * Description<br/>Cash          Approved Driver Record         University Expense Personal or Per Diem         <ul> <li>Charge Code Allocations [85.36% Financial Planning &amp; Budgeting, 1]</li> </ul> </li> <li>* FOAPAL         LU-U-111101-H1005-60-1H1005         <ul> <li>Q</li> <li>Activity</li> <li>UU-U-111101-H1005-60-1H1005</li> <li>Q</li> <li>Equation Content of the second content of the second content of t</li></ul></li></ul> | Notice that the <b>'Payment Type' is Cash</b> .<br>This indicates that the transaction is an<br>out-pocket expense.<br><b>Check the 'University Expense' box</b> to<br>indicate that reimbursement is being<br>requested. |
| 3 Additional Information                                                                                                    | ^                                                                                                    |
| Vendor Invoice Number Purchase Order Number PO Item Number PO Seq Number                                                                                                    |                                                                                                    |
| 4 Notes                                                                                                    | ^                                                                                                    |
| Record purchased with employee's money and requesting reimbursement in accordance with the Travel Meals and Entertainment Policy 2017.                                                                                                    |                                                                                                    |

8. Add detailed comments in 'Notes' section

- 9. Click the 'Save' button
- 10. Repeat steps 1 thru 9 for each out-of-pocket expense  $% \left( {{{\bf{n}}_{{\rm{n}}}}} \right)$